## -INSTALLAZIONE UPGRADE SILHOUETTE STUDIO-

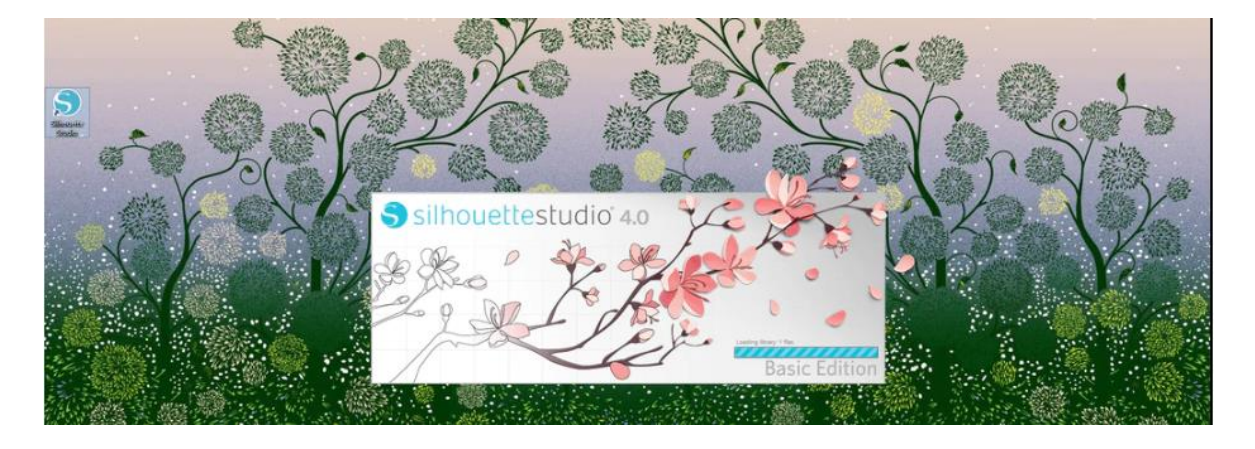

1- Aprite il programma Silhouette Studio

2 – Cliccare sul pulsante "Aiuto" per aprire il menu' a tendina

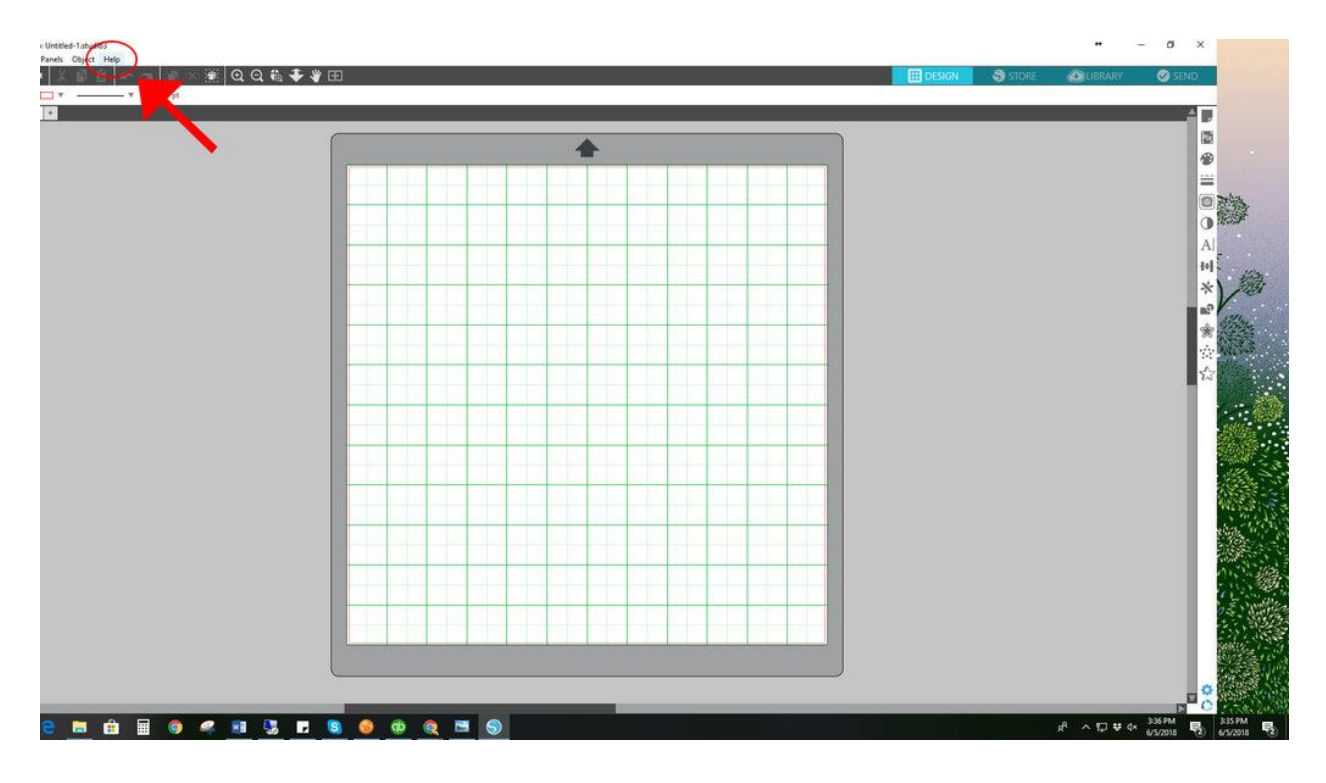

3. Selezionare "Aggiorna Silhouette Studio..."

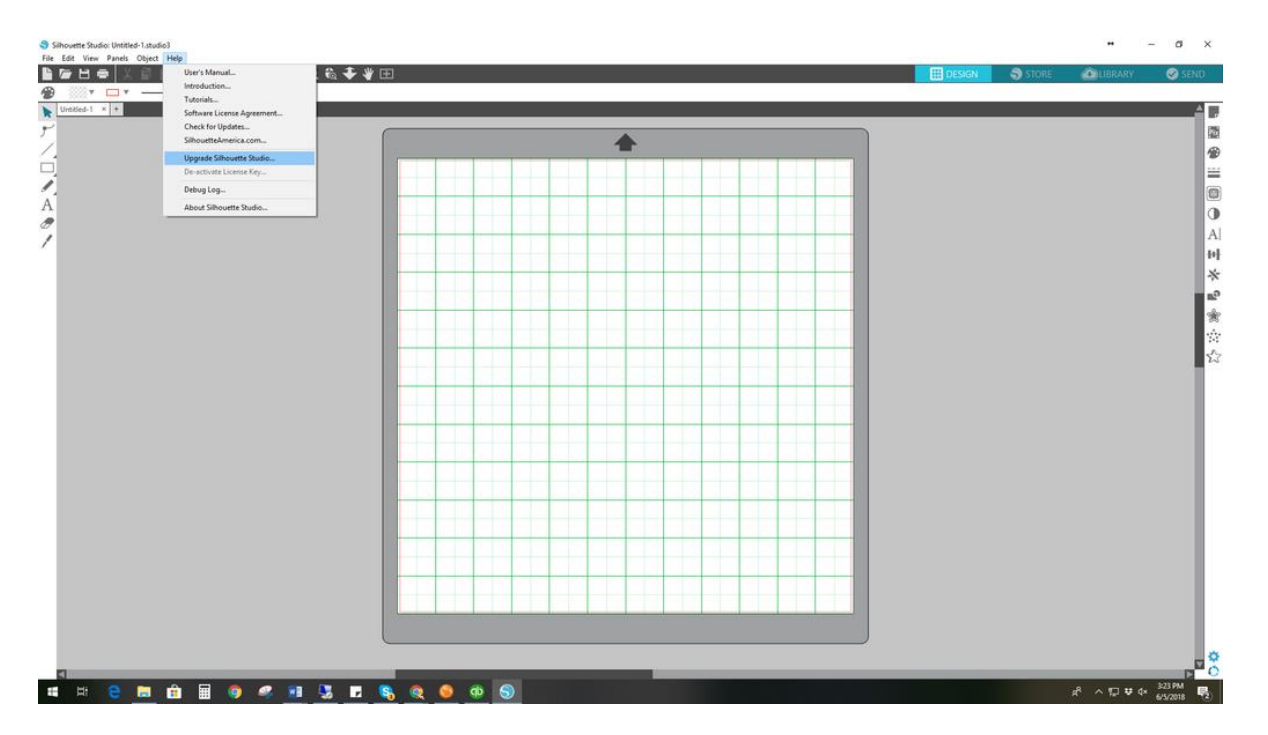

4. Digitare la propria mail, password e codice di licenza a 16 cifre.

|  | 🖽 осноя                                                                                                    | Store 3           | CUBRARY                         | Ø s       |
|--|----------------------------------------------------------------------------------------------------|-------------------|---------------------------------|-----------|
|  | •                                                                                                    |                   | PAGE SETUP                      |           |
|  | Silvoutte Studio                                                                                                    | Size              | Automatic                       | v         |
|  | Silhouettestudio 4.0                                                                                                    | Width             | 12                              | .000 ‡ in |
|  | To upgrade Shudo please enter your Streavette account details and the 16                                                                                                    | Orientation       | h m                             | ,000 w in |
|  |                                                                                                    | Cutting Mar       | C.1100                          |           |
|  | Account email:                                                                                                    | Cutting Mat       | 12 x 12 in                      | *         |
|  | Account password:                                                                                                    | Rotate Vew        | A 0.0                           | 1 × 2     |
|  |                                                                                                    | Rotate            | • •                             | 3 0       |
|  | Exact suscent Source Source So | Print and Cut Bon | ellen<br>vit Border<br>( Border |           |
|  |                                                                                                    |                   |                                 |           |
|  |                                                                                                    |                   |                                 |           |
|  |                                                                                                    |                   |                                 |           |
|  |                                                                                                    |                   |                                 |           |
|  |                                                                                                    |                   |                                 |           |
|  |                                                                                                    |                   |                                 |           |
|  |                                                                                                    |                   |                                 |           |
|  |                                                                                                    |                   |                                 |           |

5. Dopo aver inserito I dati richiesti, cliccare su "Invia"